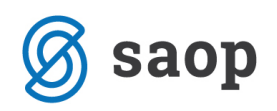

## Dodatna podatkovna polja na formi Stanovalec

|                    | Uporabnil    | c: 00396  | <ul> <li>AMIDALA PADM</li> </ul> | E 🔻             | Sprejen   | 12. 12. 2     | 015 -     | Podatki:       | 19. 11. 20  | 18 -                      | Nav |
|--------------------|--------------|-----------|----------------------------------|-----------------|-----------|---------------|-----------|----------------|-------------|---------------------------|-----|
| S Izpisi           |              |           |                                  |                 |           | Shrani s      | prejem    |                |             |                           |     |
| Osnovni podatki    | Namestitev   | Prihodki  | Socialna anamneza                | Svojci Opažanja | Zaznar    | mki Društ     | va Nač    | n plačila - So | oc obrazec  | Način plačila - spremembe |     |
| Splošni podatki    |              |           |                                  |                 |           |               |           |                |             |                           |     |
| Priimek:           | AMIDALA      |           |                                  |                 | Spol: Ž   | ▼ Stan        | : IZVEN   | ZAKONSKA.      | . •         |                           |     |
| Ime:               | PADME        |           |                                  | Vzrok sprej     | ema: PR   | EMESTITEV     | •         |                |             |                           |     |
| Državljanstvo:     | REPUBLIKE    | SLOVENIJE | -                                | E               | IŠO:      |               |           | iCenter:       | 0000276     | Izberi                    |     |
| Poklic:            | ZAKONODA     | JALCI     | -                                | Št. kartice Z   | ZZS:      |               | D         | avčna št.:     | 123456      | Šifra registra:           |     |
| Izobrazba:         | DOKTOR ZN    | ANOSTI    |                                  | Dodatno         | *         |               | Skrbnik:  | Anikin W       | alker       | 03 333 33 33              |     |
| Prebivališče in ro | ojstni podat | ki        |                                  |                 |           |               |           |                |             |                           |     |
| Ulica:             | STARWARS     | STREET    |                                  | Vrsta preb      | ivališča: | Začasno       | •         |                |             |                           |     |
| Hišna št. in št.   | stanovanja:  | 50        | a                                | Datum           | rojstva:  | 11. 04. 201   | · • Kra   | j: MARIBO      | R           |                           |     |
| Pošta in kraj:     | 2000         | MARIBOR   | •                                | Občina          | rojstva:  | 070 -         | Maribor   | 3              | •           |                           |     |
| Občina:            | 070 -        | Maribor   | -                                | Občina pl       | ačnik:    | 070 -         | Maribor   |                | •           |                           |     |
| Država:            |              | A         | -                                |                 | CSD:      | Maribor       |           | •              | Iz šifranta |                           |     |
| Osebni dokumen     | ıt           |           |                                  |                 |           |               |           |                |             |                           |     |
| Vrsta:             | osebna       |           | Številka:                        | 5555555         |           | Iz            | dajatelj: | občina Mar     | ibor        |                           |     |
| Datum izdaje:      | 1. 01. 2000  | -         | Velja do                         |                 | Št.       | . pokojninske | zadeve:   | 123456         |             |                           |     |
| Prijave/Odjave     |              |           |                                  |                 |           |               |           |                |             |                           |     |
| Datum prijave:     | 12. 12. 201  | 5 -       | Velia od                         | : 12. 12. 2017  |           | Velia do      | ; 12. 12. | 2018 -         | Podaljšaj   |                           |     |
| Datum odiave:      | -            | -         | Naslov vročitve                  |                 | -         |               |           |                |             |                           |     |
|                    |              |           |                                  |                 |           |               |           |                |             |                           |     |
|                    |              |           |                                  |                 |           |               |           |                |             |                           |     |

Na formi Sociala – Stanovalec – zavihek Osnovni podatki vam je na voljo dodatno podatkovno polje Dodatno.

Podatkovno polje omogoča zapis poljubne vrste podatkov, ki so pomembni za vodenje evidence o stanovalcih.

Primer: Posebni zavodi lahko na tem mestu vodite status skrbništva na posameznem uporabniku oziroma stanovalcu (popolni odvzem poslovne sposobnosti, delni odvzem poslovne sposobnosti, podaljšana roditeljska pravica, skrbništvo za poseben primer).

|            | Dod  | iatno 🔻                           | Skrbnik: | Anikin Walker | 03 333 33 33            |         |              |              |  |  |  |
|------------|------|-----------------------------------|----------|---------------|-------------------------|---------|--------------|--------------|--|--|--|
| V          | rsta | a 🔺                               |          |               |                         |         |              |              |  |  |  |
|            | Poo  | datek                             |          |               | Opis                    | Dodatno | Datum        | Datum do     |  |  |  |
| <i>0</i> . |      |                                   |          |               | •                       |         |              |              |  |  |  |
|            | -    | Vrsta: Skrbništvo                 |          |               |                         |         |              |              |  |  |  |
|            |      | DELNI ODVZEM POSLOVNE SPOSOBNOSTI |          |               | poljuben opis, zaznamek |         | 16. 12. 2016 |              |  |  |  |
|            |      | POSEBEN PRIME                     | २        |               | poljuben opis, zaznamek |         | 30, 11, 2016 | 15. 12. 2016 |  |  |  |
|            |      |                                   |          |               |                         |         |              |              |  |  |  |
| x          |      |                                   |          |               |                         |         |              |              |  |  |  |

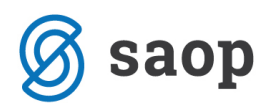

## Urejanje šifrantov

Da podatkovno polje lahko uporabljamo, moramo najprej urediti šifrante:

1. **Sociala – Šifranti – Šifranti sociale – Dodatni podatki uporabnika-vrsta**: V tem šifrantu določimo kakšno vrsto podatkov bomo vodili. *Primer: Podatki o statusu skrbništva.* 

| <u>a</u> Šifranti –                |                            |                                         |  |  |  |  |  |
|------------------------------------|----------------------------|-----------------------------------------|--|--|--|--|--|
| Sociala ^                          | Dodatni podatki uporabnika | - vrsta                                 |  |  |  |  |  |
| Aktivnosti                         | Šifra                      | Opis                                    |  |  |  |  |  |
| Bivalni pogoji                     | *                          | Klikni tu za dodajanje vrstice          |  |  |  |  |  |
| CSD                                | 1                          | Skrbništvo                              |  |  |  |  |  |
| Delovno mesto                      | 2                          | poljubno 1                              |  |  |  |  |  |
| Dodatni podatki uporabnika         | • 3                        | poljubno 2                              |  |  |  |  |  |
| Dodatni podatki uporabnika - vrsta |                            | Хининининининининининининининининининин |  |  |  |  |  |
| Dodatne storitve iz oskrbe         |                            |                                         |  |  |  |  |  |
| Dopolnitev vloge                   |                            |                                         |  |  |  |  |  |
| Društva                            |                            |                                         |  |  |  |  |  |
| Frekvenca                          |                            |                                         |  |  |  |  |  |
| Kategorije sob                     |                            |                                         |  |  |  |  |  |
| Kraj odhoda                        |                            |                                         |  |  |  |  |  |

 Sociala – Šifranti – Šifranti sociale – Dodatni podatki uporabnika: V tem šifrantu pa določimo podatke, ki pritičejo posamezni vrsti. Primer: Podatki o vrsti skrbništva - popolni odvzem poslovne sposobnosti, delni odvzem poslovne sposobnosti, podaljšana roditeljska pravica, skrbništvo za poseben primer.

| 🖞 Šifranti 📃 🗆 🗙                   |                            |                                     |            |  |  |  |  |  |
|------------------------------------|----------------------------|-------------------------------------|------------|--|--|--|--|--|
| Sociala ^                          | Dodatni podatki uporabnika |                                     |            |  |  |  |  |  |
| Aktivnosti                         | Šifra                      | Opis                                | Vrsta      |  |  |  |  |  |
| Bivalni pogoji                     | 0.                         |                                     |            |  |  |  |  |  |
| CSD<br>Delevine meste              | 1                          | POPOLNI ODVZEM POSLOVNE SPOSOBNOSTI | Skrbništvo |  |  |  |  |  |
| Dodatki na sobe                    | 2                          | DELNI ODVZEM POSLOVNE SPOSOBNOSTI   | Skrbništvo |  |  |  |  |  |
| Dodatni podatki uporabnika         | 3                          | PODALJŠANA RODITELJSKA PRAVICA      | Skrbništvo |  |  |  |  |  |
| Dodatni podatki uporabnika - vrsta | 4                          | POSEBEN PRIMER                      | Skrbništvo |  |  |  |  |  |
| Dodatne storitve iz oskrbe         | 5                          | poljubno a                          | poljubno 1 |  |  |  |  |  |
| Dopolnitev vloge                   | 6                          | poljubno b                          | poljubno 1 |  |  |  |  |  |
| Društva                            | 7                          | poljubno c                          | poljubno 1 |  |  |  |  |  |
| Frekvenca<br>Kategorije sob        |                            |                                     |            |  |  |  |  |  |
| Kraj odhoda                        |                            |                                     |            |  |  |  |  |  |

## **Vnos podatkov**

Ko so šifranti urejeni, lahko na formi Sociala – Stanovalec – zavihek Osnovni podatki pričnemo z vnosom podatkov.

S klikom na puščico poleg zapisa *Dodatno*, se nam odpre vnosno polje. Podatke vnašamo vrstično. V stolpcu *Podatek* izberemo željeni podatek. *Vrsta podatka* se evidentira samodejno. Poljubno lahko dodamo tudi zapise v polje *Opis* in *Dodatno*. Nato se *datumsko omejimo od-do kdaj* izbrani podatek velja. Vnos potrdimo s klikom v prazno polje preglednice oziroma z izbiro tipke *Enter*.

Napačen vnos lahko brišemo tako, da se postavimo na vrstico in izberemo tipko Delete.

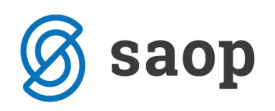

## Izpis poročila

Za pregled podatkov nam je na voljo tudi poročilo. Pripravimo ga v Generatorju poročil.

V bazi podatkov *Sociala – Poročila – Generator* poročil poiščemo podatke *Stanovalec dodatki – skrbništvo*. Podatke v preglednici lahko poljubno prilagajamo oziroma urejamo – spreminjamo vrstni red stolpcev, brišemo stolpce, dodajamo stolpce, filtriramo... Poročilo lahko tudi natisnemo.

|      | Talanta                                                                                 |                                                                    | Generator poročil                         |                                 |              |
|------|-----------------------------------------------------------------------------------------|--------------------------------------------------------------------|-------------------------------------------|---------------------------------|--------------|
| Novo | Inskarije     Statistica       Odpri     Shrani       Zapri     19       Dokument     4 | novalec dodatki -skrbništvo<br>11. 2018 –<br>11. 2018 –<br>Podatki | ► B I U<br>A Font ► A ►<br>Urejanje izbra | E 🚍 🚽 Odstrani<br>anega stolpca |              |
|      | Stanovalec                                                                              | Opis vrste                                                         | Opis statusa                              | Od datuma                       | Traia do     |
| ▶1   | BILBO BAGINS                                                                            | Skrbništvo                                                         | POSEBEN PRIMER                            | 15, 12, 2016                    |              |
| 2    | BILBO BAGINS                                                                            | poljubno 1                                                         | poljubno a                                | 2. 12. 2016                     | 15. 12. 2016 |
| 3    | AMIDALA PADME                                                                           | Skrbništvo                                                         | DELNI ODVZEM POSLOVNE<br>SPOSOBNOSTI      | 16. 12. 2016                    |              |
| 4    | AMIDALA PADME                                                                           | Skrbništvo                                                         | POSEBEN PRIMER                            | 30. 11. 2016                    | 15. 12. 2016 |
| 5    | PETER KLEPEC                                                                            | Skrbništvo                                                         | PODALJŠANA RODITELJSKA<br>PRAVICA         | 1. 03. 2017                     |              |
|      |                                                                                         |                                                                    |                                           |                                 |              |